# 关于 MIDI

MIDI 是 Musical Instrument Digital Interface (乐器数字接口) 的缩写, 一个国际标准, 它可以使演奏信息在电子乐器, 计算机和其它设备间交换。

### ■MIDI 接口的种类

CA28G 数码钢琴的 MIDI 接口分接收与传送两种。所有的信息交换都需要通过 MIDI 专用连接线来连接。

| MIDI 接口名 | 功能  |                          |
|----------|-----|--------------------------|
| MIDI IN  | 从连接 | MIDI 的乐器或音乐设备接收音符、音色等信息。 |
| MIDI OUT | 从连接 | MIDI 的乐器或音乐设备传送音符、音色等信息。 |

### ■MIDI 使用范例

如图所示连接音序器,可以把 CA28G 数码钢琴的演奏录制 到音序器,录制的演奏乐曲也可以再次播放,有助于练习钢 琴。把 CA28G 数码钢琴设定为多音色时可以录制或播放多 轨音,在同一通道同时播放钢琴、羽管键琴、颤音琴等多种 音色的乐曲。

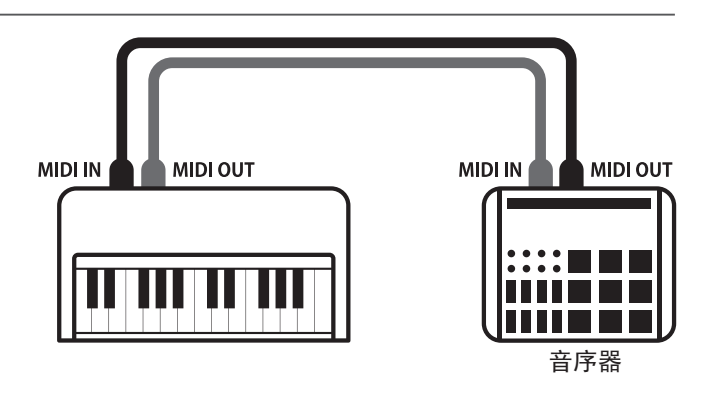

### ■CA28G 数码钢琴的 MIDI 功能

#### 发送和接收音符信息

弹奏 CA28G 数码钢琴, 可以把音符信息传送到连接 MIDI 的乐器或音乐设备。反之, 也可以把连接 MIDI 的乐器或音乐设 备上的音符信息传送到 CA28G 数码钢琴。

#### 发送 / 接收程序 (音色) 编号

弹奏 CA28G 数码钢琴,可以更改连接 MIDI 的乐器或音乐设备的音色。反之,连接 MIDI 的乐器或音乐设备也可以更改 CA28G 数码钢琴的音色。

#### 发送 / 接收踏板数据

发送或接收延音踏板、保留音踏板、柔音踏板的开启 / 关闭等数据。

#### 接收音量数据

弹奏连接 MIDI 的乐器或音乐设备, CA28G 数码钢琴发出音符时, 可以通过 MIDI 乐器或音乐设备调整 CA28G 数码钢琴的音量。

#### 发送 / 接通通道设置

规定发送或接收通道域值在1-16之间。

#### 多音色设定

把 CA28G 数码钢琴做为接收乐器的时候, 可以接收多通道的 MIDI 数据, 发出多种音色。

#### 发送 / 接收专用数据

发送或接收作为专用数据的前面板操作或者设定模式变更设置。

详情请参阅【MIDI执行表】(第6页)。

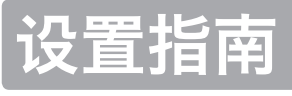

在设置菜单的页面按"上 / 下" [ ∧ / √] 按钮选择 [MIDI Setting] 后, 按[1] 按钮, 打开 MIDI 设置菜单。

| MIDI Setting   |  |  |  |  |  |
|----------------|--|--|--|--|--|
| MIDI Channel Î |  |  |  |  |  |
| Local Control  |  |  |  |  |  |
| 1 ENTER 2 DOCK |  |  |  |  |  |

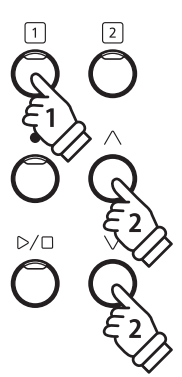

### 发送程序编号

### CA28G 数码钢琴可以发送 1-128 个程序编号。

### ■设置程序编号发送的开启 (ON) / 关闭 (OFF)

在 MIDI 设置菜单的页面按"上 / 下" [ ∧ / ∨] 按钮选择 [Transmit Prog] 后, 按[1] 按钮, 打开传输程序的设定页 面。

按"上/下"[///]按钮,可设定开启/关闭。

- \* 在乐器关闭之前, 变更后的程序编号发送设置会一直保存。
- \* 用户也可以自主选择偏好的程序编号发送设置,把它作为启动项保存。 详情请参阅使用说明书第 36 页。
- \*程序编号关闭 (off) 的时候, CA28G 不能发送独占消息。

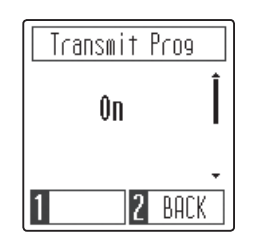

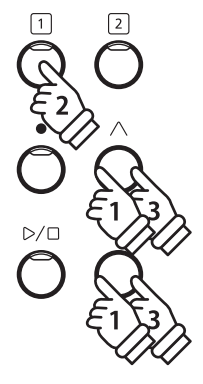

### ■发送程序编号

在 MIDI 设置页面按"上 / 下" [ // / /] 按钮选择 [Send Prog] 后, 按 [1] 按钮, 打开发送程序编号的设置页面。

按"上 / 下" [ / / ∨] 按钮, 选择想要发送的程序编号, 再 按[1] 按钮, 发送程序编号。

\*可以发送 1-128 个程序编号。

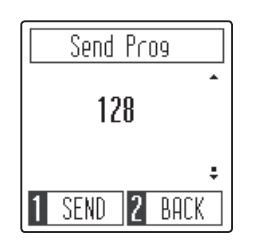

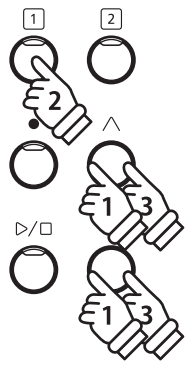

## 设置指南

## 本地控制(Local Control)

本地控制决定 CA28G 数码钢琴键盘演奏是否会发声。 本地控制开启时, 默认为键盘弹奏的原生音色。 本地控制关闭后, 键盘弹奏时不发声, 仅用于传送 MIDI 信息, 在接收 MIDI 信息时, 只发出接收音。

在 MIDI 设置菜单页面按"上/下"[个/\/]按钮选择[Local Control]后, 按[1]按钮,打开本地控制的设定页面。

按"上/下"[八/√]按钮,可以设定开启/关闭。

\* 在乐器关闭之前,变更后的本地控制设置会一直保存。 \* 用户也可以自主选择偏好的本地控制设置,并作为启动项保存。详情

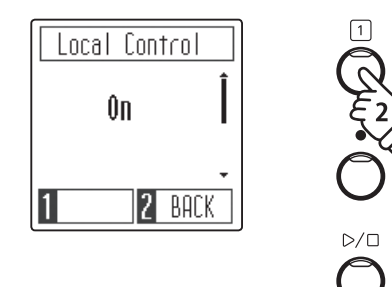

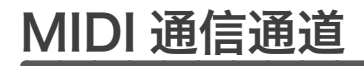

请参阅使用说明书第36页。

因为要和连接的外部 MIDI 乐器或设备进行数据的交换, 需要对乐器进行相应的通道设置。 MIDI 通道分发 送通道和接收通道两种。 CA28G 数码钢琴不可以设定为分离开的发送、接收通道。 设置好一个通道后, 被 选择的通道兼具发送和接收的通道功能。

在 MIDI 设置菜单页面按"上 / 下" [ 个 / √] 按钮选择 [ MIDI Channel ] 后, 按 [ 1] 按钮, 打开 MIDI 通道的设置。

按"上/下"[八/√]按钮,可在1~16通道进行选择。

\* 可以在 1-16 这个区间内进行 MIDI 通道设置。

- \* 乐器开启时 1-16 通道全部默认为接收通道。
- \* 乐器关闭之前, 变更后的 MIDI 发送接收通道的设定会一直保存。
- \* 用户也可以自主选择偏好的 MIDI 发送接收通道设置,并作为启动项 保存。详情请参阅使用说明书第 36 页。

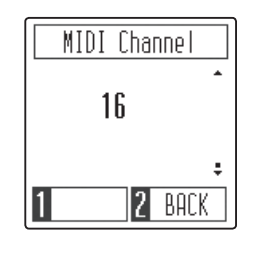

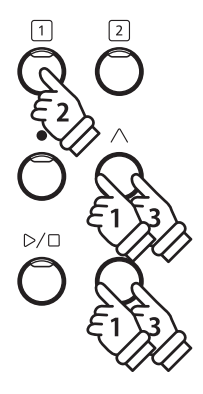

2

## 设置指南

## 多音色模式 (Multi-timbral Model)

按照前面所述的方法设置 MIDI 通道 (1-16 任选其一) 后就可以发送和接收数据, 但当开启多音色模式后, 可以同时接收多个 MIDI 通道的数据, 并且可以播放各个通道不同的音色。(接收的程序编号对应的音色请 参考第 5 页音色一览表。)

因为 CA28G 数码钢琴具备了这个功能, 所以在使用外接的音序器时, 只需要 CA28G 数码钢琴这 1 台钢 琴就使多音色合奏成为可能。

在 MIDI 设置菜单页面按"上/下"[////]按钮选择[Multi Timbre] 后,按[1] 按钮,打开多音色模式的设置。

按"上/下"[八/∨]按钮,可设定开启/关闭。

| Multi Timbre |   |
|--------------|---|
| Ûn           | Î |
| 1 2 BAC      | Ŧ |

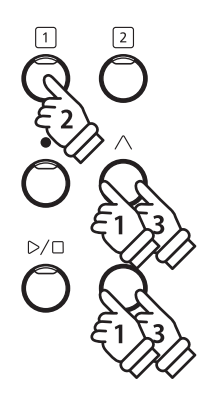

# 各音色对应的发送接收程序编号一览表

### ■各音色对应的发送接收程序编号一览表

| 音色         |                  | 多音色模式关闭       多音色模式开启 |      |       |       |
|------------|------------------|-----------------------|------|-------|-------|
|            |                  | 程序编号                  | 程序编号 | MSB 库 | LSB 库 |
| SK 音乐会三角钢琴 | SK Concert Grand | 1                     | 1    | 121   | 0     |
| EX 音乐会三角钢琴 | EX Concert Grand | 2                     | 1    | 95    | 27    |
| 立式钢琴       | Upright Piano    | 3                     | 1    | 95    | 25    |
| 录音室三角钢琴 1  | Studio Grand     | 4                     | 1    | 121   | 1     |
| 录音室三角钢琴 2  | Studio Grand 2   | 5                     | 1    | 95    | 28    |
| 柔和三角钢琴 1   | Mellow Grand     | 6                     | 1    | 121   | 2     |
| 柔和三角钢琴 2   | Mellow Grand 2   | 7                     | 1    | 95    | 29    |
| 现代钢琴       | Modern Piano     | 8                     | 2    | 121   | 1     |
| 电钢琴1       | Classic E.Piano  | 9                     | 5    | 121   | 0     |
| 电钢琴 2      | Modern E.Piano   | 10                    | 6    | 121   | 0     |
| 爵士风琴       | Jazz Organ       | 11                    | 18   | 121   | 0     |
| 教堂风琴       | Church Organ     | 12                    | 20   | 121   | 0     |
| 羽管键琴       | Harpsichord      | 13                    | 7    | 121   | 0     |
| 电颤琴        | Vibraphone       | 14                    | 12   | 121   | 0     |
| 慢弦乐1       | String Ensemble  | 15                    | 49   | 121   | 0     |
| 慢弦乐 2      | Slow Strings     | 16                    | 45   | 95    | 1     |
| 合唱         | Choir            | 17                    | 53   | 121   | 0     |
| 幻想音 1      | New Age Pad      | 18                    | 89   | 121   | 0     |
| 幻想音 2      | Atmosphere       | 19                    | 100  | 121   | 0     |

# MIDI 执行表 (MIDI Implementation Chart)

Date: May 2020 Version: 1.0

| [                | 功能                  | 发送                               | 接收               | 备注                                                                              |  |
|------------------|---------------------|----------------------------------|------------------|---------------------------------------------------------------------------------|--|
| 甘土运法             | 默认值                 | 1                                | 1                |                                                                                 |  |
| - 本 <b>平</b> 通 道 | 可变值                 | 1 - 16                           | 1 - 16           |                                                                                 |  |
| 模式               | 默认值                 | Mode 3                           | Mode 1           | * OMNI 模式的默认值为开启。特定 MIDI 通道<br>自动将它关闭。                                          |  |
|                  | 信息                  | x                                | Mode 1, 3*       |                                                                                 |  |
|                  | 改变                  | ****                             | x                |                                                                                 |  |
| 音符编号             |                     | 15 - 113**                       | 0 - 127          | ** 15 112 句令玫细功能                                                                |  |
|                  | 音域                  | ****                             | 0 - 127          | । J- I I ጋ, 巴叾 ′侈 焖 切 舵。                                                        |  |
| 力度               | 音符开启                | 0                                | 0                |                                                                                 |  |
|                  | 音符关闭                | 0                                | 0                |                                                                                 |  |
| 金币               | 琴键触后                | х                                | х                |                                                                                 |  |
| 周虹/山             | 通道触后                | x                                | х                |                                                                                 |  |
| 弯音               |                     | х                                | х                |                                                                                 |  |
| 控制器改变信息          | 7<br>64<br>66<br>67 | X<br>O(右踏板)<br>O(中间踏板)<br>O(左踏板) | 0<br>0<br>0<br>0 | 音量(Volume)<br>延音踏板(Sustain Pedal)<br>保留音踏板(Sostenuto Pedal)<br>柔音踏板(Soft Pedal) |  |
|                  |                     | 0                                | 0                | (参考程序变更对应表[第5页])                                                                |  |
| 系统专用信息           |                     | 0                                | 0                | 发送可被选择                                                                          |  |
|                  | 乐曲位置                | х                                | х                |                                                                                 |  |
| 系统共用信息           | 乐曲选择                | x                                | x                |                                                                                 |  |
|                  | 调音要求                | x                                | х                |                                                                                 |  |
| 系统实时信息           | 时钟                  | х                                | х                |                                                                                 |  |
|                  | 命令                  | x                                | х                |                                                                                 |  |
| 其他功能             | 本地控制开 / 关           | х                                | 0                |                                                                                 |  |
|                  | 关闭所有音符              | x                                | 0                |                                                                                 |  |
|                  | 激活读出信息              | x                                | 0                |                                                                                 |  |
|                  | 重置                  | х                                | Х                |                                                                                 |  |
| 备注               |                     |                                  |                  |                                                                                 |  |

 Mode1: 全部开启, 多通道
 Mode2: 全部

 Mode3: 全部关闭, 多通道
 Mode4: 全部

Mode2: 全部开启, 单通道 Mode4: 全部关闭, 单通道 〇: 是 ×: 否